# rEFInd

#### Contents

- rEFInd specifications
- rEFInd configuration options
- Stanza's
- rEFInd icons
- Installation
  - ArcaOS (step by step)
  - Linux
  - Windows
- Adding the shell & memory test to rEFInd
- rEFInd pros cons and quirks

#### rEFInd Start screen

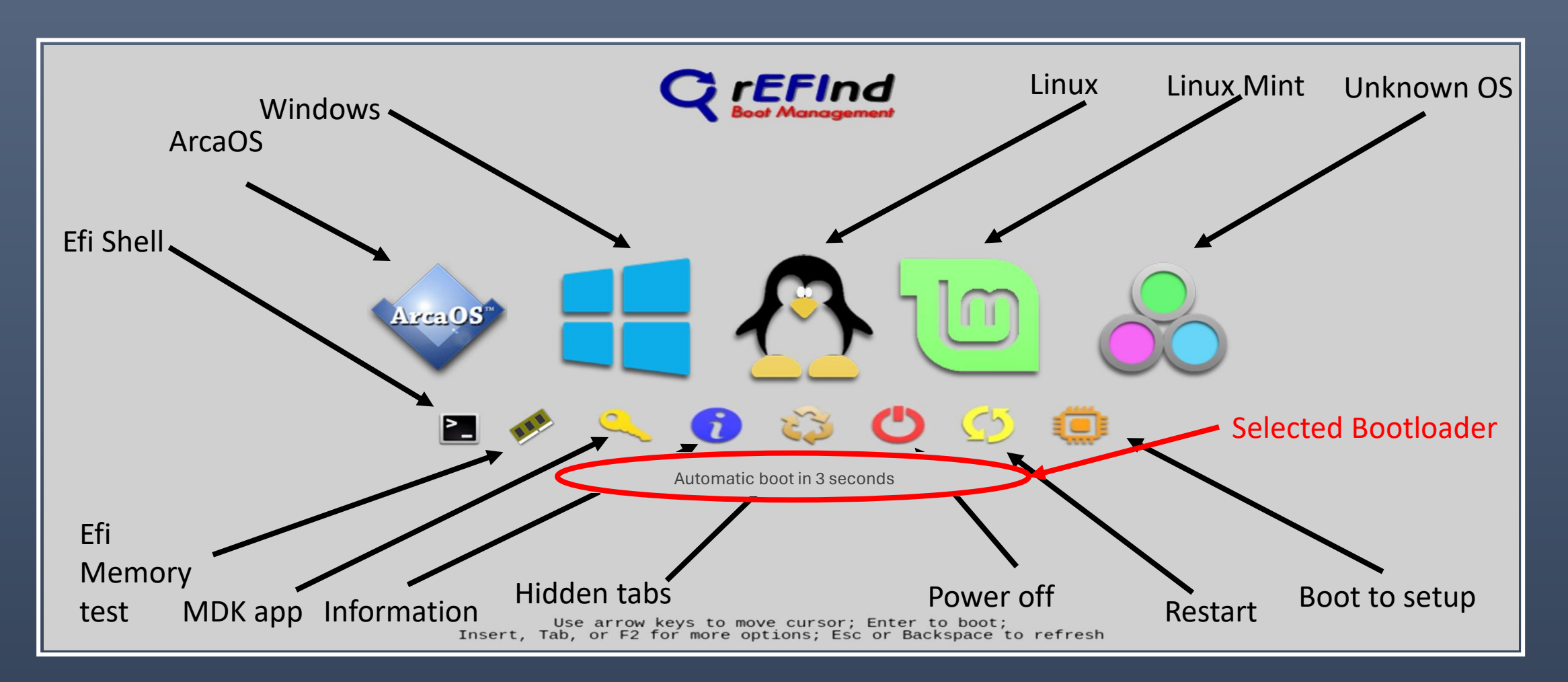

#### rEFInd - specifications

- rEFInd is a free (GNU licensed) program developed by Roderick W. Smith.
- Only for UEFI systems
- Dynamic detection of operating systems and tools.
- Customizable OS launch options.
- Graphic or text mode. The theme can be customized.
- Mac-specific features including a spoofing boot process
- Linux specific features, automatically detect the stub loader
- Support for "secure boot"

#### rEFInd configuration file

The rEFInd configuration file is rEFInd.Conf. This file can be found in the EFI partition in \efi\refind\Refind

- enable the mouse
- use the touch screen
- set/disable the waiting timer
- specify icons, sizes
- stanzas
- screen resolution
- and much more

#### rEFInd configuration file

- In the rEFInd configuration file any line starting with the character '#' is considered as informational text and is ignored.
- Each available command is documented by a number of lines of informational text.
- Example, the timeout command :

# Timeout in seconds for the main menu screen. Setting the timeout to 0
# disables automatic booting (i.e., no timeout). Setting it to -1 causes
# an immediate boot to the default OS \*UNLESS\* a keypress is in the buffer
# when rEFInd launches, in which case that keypress is interpreted as a
# shortcut key. If no matching shortcut is found, rEFInd displays its
# menu with no timeout.

#timeout 2

#### • Timeout

- shutdown\_after\_timeout
- use\_nvram false
- screensaver timeout 'secs'
- Banner
- label
- singleuser
- safemode

hwtest

- timeout or if 0 disable automatic booting
- shutdown instead of automatic boot
- don't store rEFInd's variables in NVRAM
- screensaver timeout, 0 disables timeout
- hide the rEFInd title banner
- hide boot option text label
- remove submenu options (macOS)
   single-user/verbose modes
- remove option "safe mode" (macOS)
- remove submenu option to Apple's HW test

- arrows
- hints
- editor
- badges
- all
- hideui singleuser
- hideui all
- icons\_dir <>

- disable scroll arrows (OS TAG line)
- disable brief command summary
- disable options editor
- disable device-type badges
- disable all of the disable options
- hide user interface single user (macOS)
- hide user interface (macOS)
- specify icons directory (relative to rEFInd's binary directory)

- banner <>
- banner\_scale noscale/fillscreen crop / stretch banner
- small\_icon\_size <>
- big\_icon\_size <>
- selection\_big <>
- selection\_small <>
- font <>
- textonly <>
- textmode <>

- specify banner file (bmp,png,Jpeg)

- - specify small icon sizes (pixels)
  - specify large icon sizes (pixels)
  - specify selection background image
  - specify selection background image
  - font to be used as a png file
  - switch to text mode
  - use UEFI text mode 'n'

- resolution <>
- enable\_touch
- enable\_mouse
- mouse\_size <>
- mouse\_speed <>
- use\_graphics\_for <>
- showtools <>,<>..

- set screen resolution, X & Y or GOP
- enable touch screen
- enable mouse support.
- set mouse pointer size
- set mouse tracking speed
- launch specified OS in graphics mode
- Show tools in following order
- shell, gdisk, memtest, mok\_tool, apple\_recovery, windows\_recovery, about, hidden\_tags, reboot, exit, firmware, fwupdates, netboot
- dont\_scan\_tools <>,<>..
- tools to be excluded from the tools line

- scanfor <>,<>..
- scan\_driver\_dirs.
- uefi\_deep\_legacy\_scan
- scan\_delay <>
- also\_scan\_dirs <>, <> ..
- dont\_scan\_volumes <>, <> ..
- dont\_scan\_dirs <>, <> ...
- dont\_scan\_files <>, <> ..
- scan\_all\_linux\_kernels <>

- boot loaders to search for
- scan directory for drivers
- UEFI boot mode device scan
- delay disk scanning by 'x' seconds
- also scan these directories
- partitions or disks not to scan
- directories not to scan
- files NOT to included as boot loaders
- scan for Linux kernels without ".efi" extension

- fold\_linux\_kernels <>
- extra\_kernel\_version\_strings
   <>, <> ..
- max\_tags
- default\_selection <>
- enable\_and\_lock\_vmx <>
- spoof\_osx\_version 10.9

- launch kernel with the most recent time stamp
- treat strings as kernel version number for detection
- maximum # of tags to be displayed
- set the default menu selection
- enable VMX bit and lock CPU MSR if unlocked
- tell a Mac's EFI that macOS is about to be launched

- csr\_values <>
- include manual.conf <>
- log level
- follow\_symlinks
- windows\_recovery\_files
- max\_tags

- set CSR values, Apple System Integrity
- Include a secondary configuration file
- 0 no logging, 1-4
- follow symbolic links
- adds the specified filename(s) as recognized as Windows recovery tools
- Limits the number of tags to display at once

#### rEFInd – things to note

- The Esc key will stop the timer
- Using the arrow keys stops the timer
- Moving the mouse (if enabled) stops the timer
- The arrow keys moves the selection
- The enter key selects the item to boot
- The Insert, Tab or F2 keys select an option (if available)
- The Minus key will allow you to hide an entry (use the recycle symbol to manage hidden tags)

## rEFInd manual menu adjustments – stanza's

- A stanza is a way of adding a menu item, with control over that item.
- The stanza is added to the conf file
- In a stanza you can specify :
  - The volume label /partition label/ partition GUID, full path of the loader
  - Linux's ram disk name
  - Specify an icon
  - Specify a sub menu
  - Disable a stanza
  - Enable/disable graphics
  - Options

## rEFInd manual menu adjustments – stanza's

| • Here are three Stanzas | <ul> <li>Menuentry "Ubuntu" { <ul> <li>loader /EFI/ubuntu/grubx64.efi</li> <li>disabled</li> </ul> </li> <li>menuentry Arch { <ul> <li>icon /EFI/rEFInd/icons/os_arch.png</li> <li>volume ARCHBOOT</li> <li>loader /vmlinuz-linux</li> <li>initrd /initramfs-linux.img</li> <li>options "root=/dev/sda3 ro"</li> </ul> </li> </ul> |
|--------------------------|----------------------------------------------------------------------------------------------------|
|                          | <ul> <li>menuentry "Windows via shell script" {</li> <li>icon \EFI\rEFInd\icons\os_win.png</li> <li>loader \EFI\tools\shell.efi</li> <li>options "fs0:\EFI\tools\launch_windows.nsh"</li> <li>}</li> </ul>                                                                                                    |

#### rEFInd - Icons

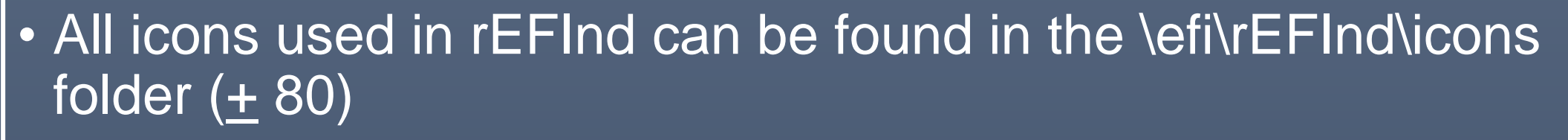

#### rEFInd uses the OS subfolder name to select the icon

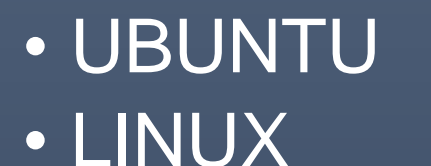

os\_ubuntul.png

- When an OS is not recognized it becomes 'unknown' and the 'unknown' icon used.
- By adding an icon with the same name as that of an operating system, rEFInd can display that icon

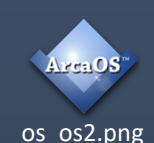

#### rEFInd - Icons

• rEFInd uses icons with the following formats

- Apple's ICNS
- Portable Network Graphics (PNG) format
- bitmap image file (BMP) format

 Joint Photographic Experts Group (JPEG) format
 PNG and ICNS files work best for icons because they both support transparency.

#### rEFInd - Icons

• rEFInd uses icons with the following dimensions

- OS icons 128x128 pixels
- Tools 48x48 pixels (second row)
- Special marks 32x32 pixels

#### Adding the ArcaOS icon

• So to the change the 'unknown' icon which will be displayed for ArcaOS, to a more recognisable icon we do the following:

- 1. Create a suitable icon as a png file 128x128 pixels
- 2. Copy that item with the name os\_os2.png to the rEFInd icon directory
- 3. Reboot

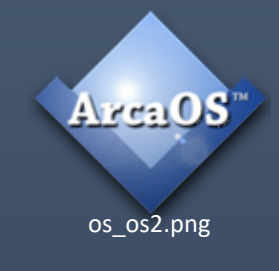

If anybody wants a copy of my icon, just ask

#### rEFInd Installation – ArcaOS

- Download the necessary files (rEFInd and EFI Shell programs)
- Make a backup (of the EFI partition)
- Install the AN Launcher
- Copy the rEFInd files to the ESP
- Copy the Shell program to the ESP
- Add rEFInd and Shell entries to the AN Launcher's configuration file
- Optionally move rEFInd to be the first to boot

#### rEFInd Installation – ArcaOS (part 1)

- Download the necessary files:
- REFInd can be downloaded from: <u>http://www.sourceforge.net/projects/rEFInd/</u> (rEFInd)
- The EFI Shell from: <u>https://www.rodsbooks.com/refind/installing.html#addons</u>
- Backup the complete EFI partition to an external location

#### rEFInd Installation – ArcaOS (part 2)

- Install AN Launcher (if not already installed)
- Select Computer->System setup ->
  - Select the ESP partition
  - Via the RHMB popup menu
  - Select 'Install AN Launcher'
  - Save and close

| System <u>V</u> olume <u>O</u> ptions <u>H</u> elp | _   | In         | stallation Volu | me Manager     |                                | _      |
|----------------------------------------------------|-----|------------|-----------------|----------------|--------------------------------|--------|
| GPT Disk 1                                         | 1   | Size (MB)  | File System     | Туре           | Notes                          |        |
| 953870 MB                                          |     | : 100      | FAT32           | EFI System     | <u>Create volume</u>           | Ins    |
| - CRT Dick 2                                       |     | 16         |                 | Microsoft Rese | <u>D</u> elete                 | Del    |
| 953870 MB                                          |     | 236,658    |                 | Windows Basi   | Set <u>n</u> ame & letter      | Ctrl+1 |
|                                                    |     | 687        |                 | Windows Rec    | Install AN Launcher            |        |
| (not available)                                    | H H | l: 200,000 | JFS             | ArcaOS Type    | <u>U</u> ninstall AN Launcher  |        |
|                                                    |     | 100,000    |                 | Windows Basi   | Copy <u>G</u> UID to clipboard | 1      |

#### rEFInd Installation – ArcaOS (part 3)

- 1. Extract rEFInd from the zip files.
- 2. Copy the complete rEFInd folder and contents to the efi folder so that a new folder \efi\rEFInd is created.
- 3. In the folder "\efi\rEFInd", delete the folders: drivers\_aa64 and drivers\_ia32. These files are only needed for specific hardware.
- 4. It is also advisable to copy the configuration file rEFInd.conf use i.e. the name rEFInd.conf-sample

#### rEFInd Installation – ArcaOS (part 4)

- Extract the EFI Shell (shell64.efi) from the zip files making sure that you select the X64 directory.
- Copy the directories to \EFI\BOOT
- We should now have all the files in our EFI partition
- We now edit Launcher.cfg and add the two new lines to pint to the filees added, just before the line Help = ??:
   Refind = \EFI\refind\refind\_x64.efi
  - Shell = \EFI\tools\shellx64.efi

#### rEFInd Installation – ArcaOS (part 5)

- Reboot and select in the Launcher menu item 'rEFInd'
- Depending on whether you have any other systems installed you should see at least 2 unknown icons (..\LAUNCHER.EFI and ..\os2\os2ldr.efi) plus the default rEFInd buttons
- If you want to make rEFInd your default boot manager we need to change some settings in the NVRAM.
- Reboot and now select the 'Shell' from the launcher selection menu

#### rEFInd Installation – ArcaOS (part 6)

- The shell will be started and will try to run the AutoStart script "startup.nsh", if it exists.
- Then the screen will display the Shell prompt.

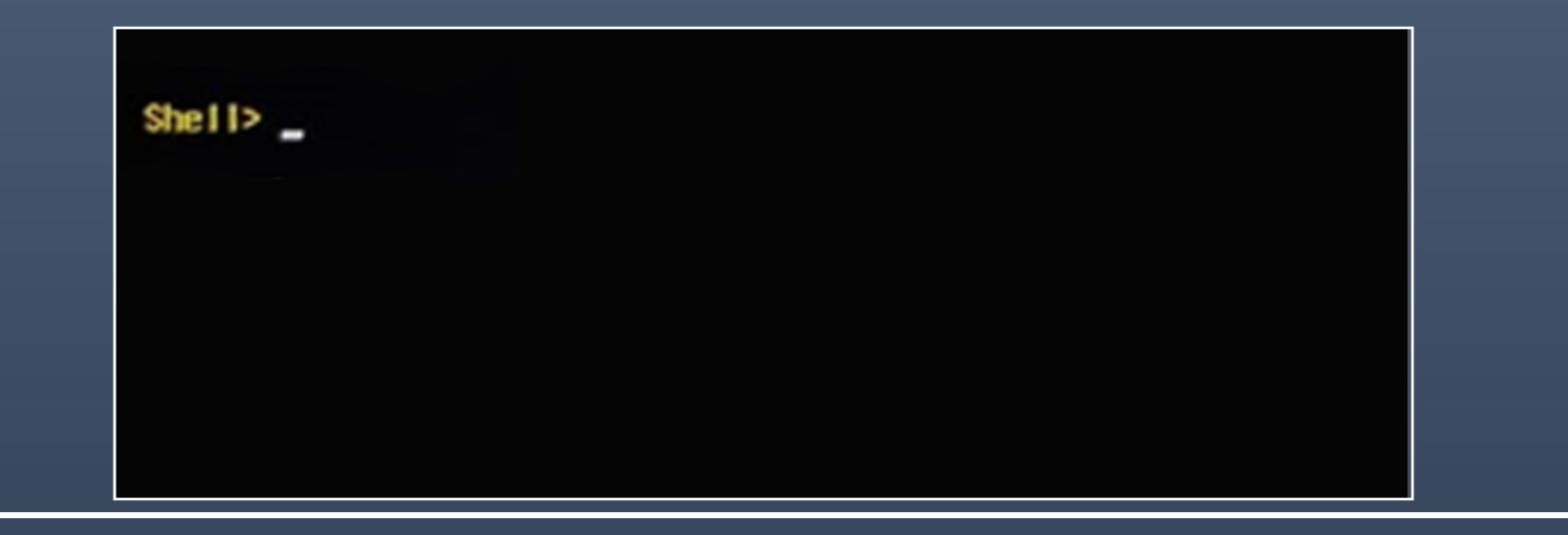

#### rEFInd Installation – ArcaOS (part 6)

- Since we are adding rEFInd to the list of items to boot from, we need to add this entry to the NVRAM.
- The shell has a command which we can use to control the options stored in NVRAM.
- This is the bcfg command!
- With this command it is possible to Move, Add, Modify and Show the boot order and driver variables.
- Note that drives in the shell as specified as fs0:, fs1, etc.

#### rEFInd Installation – ArcaOS (part 7)

#### First we will show the current boot variables with: bcfg dump -b option (-b acts as sort of "more" command).

| hell> bcfg boot dump -b                                                                                                    |
|----------------------------------------------------------------------------------------------------|
| ption: 00. Variable: Boot0003                                                                                                    |
| Desc - AN Launcher                                                                                                    |
| DevPath - HD(1, GPT, 33A1D84B-3B2E-4090-A766-0CFEFD223D1B, 0x800, 0x32000)/\EF1\B00T\LAUNCHER. EF1                                                       |
| Optional- N                                                                                                    |
| ption: 01. Variable: Boot0001                                                                                                    |
| Desc - ubuntu                                                                                                    |
| DevPath ~ HD(1, GPT, 33A1D84B-3B2E-4090-A766-0CFEFD223D1B, 0x800, 0x32000)/\EF1\ubuntu\shimx64. efi                                                      |
| Optional- Y                                                                                                    |
| ption: 02. Variable: Boot0002                                                                                                    |
| Desc - Windows Boot Hanager                                                                                                    |
| DevPath - HD(1, GPT, 33A1D84B-3B2E-4090-A766-0CFEFD223D1B, 0x800, 0x32000)/\EF1\Hicrosoft\Boot\bootmgfw. efi                                             |
| Optional- Y                                                                                                    |
| ption: 03. Variable: Boot2001                                                                                                    |
| Desc - EFI USB Device                                                                                                    |
| DevPath -                                                                                                    |
| Optional- Y                                                                                                    |
| ption: 04. Variable: Boot2002                                                                                                    |
| Desc - EFI DVD/CDR0H                                                                                                    |
| DevPath -                                                                                                    |
| Optional- Y                                                                                                    |
| ption: 05. Variable: Boot0000                                                                                                    |
| Desc - test                                                                                                    |
| DevPath - PciRoot(0x0)/Pci(0x17, 0x0)/Sata(0x0, 0x0, 0x0, 0x0, 0x0, 1, GPT, 33A1084B-3B2E-4090-A766-0CFEFD223D1B, 0x800, 0x32000)/\EFI\Boot\LAUNCHER.EFI |
| Optional- N                                                                                                    |
| ption: 06. Variable: Boot2003                                                                                                    |
| Desc - EFI Network                                                                                                    |
| DevPath -                                                                                                    |
| Optional- Y                                                                                                    |
| shell>                                                                                                    |

#### rEFInd Installation – ArcaOS (part 8)

 To add rEFInd, to the NVRAM, we will use the bcfg command: bcfg boot add 0 fs0:EFI\rEFInd\rEFInd\_x64.efi "rEFInd boot manager".

#### Where

- boot add 0 fs0: EFI\rEFInd\rEFInd\_x64.efi "rEFInd boot manager"
- is the option to add to the boot
- at position zero (very first item)
- the drive concerned
- the full pathname of the item to add
- the description (optional)

#### rEFInd Installation – ArcaOS (part 9)

- Assuming that the efi partition is on disk fs0:, we type: bcfg add boot 0 fs0:
- and then press the Tab key
- If after fs0: efi appears we then know we have the correct disk!
- If not, try fs1: and then the TAB key, or fs2: and so on, until the item efi appears.
- We then add the path name of the rEFInd boot file to this command plus a description.

#### rEFInd Installation – ArcaOS (part 10)

 The complete command looks something like this: bcfg add boot 0 fs0:EFI\rEFInd\rEFInd\_x64.efi "rEFInd boot manager".

If the command is accepted, the following response is displayed

Target = 0000 Bcfg: add boot 0000 as 0 Shell>

#### rEFInd Installation – ArcaOS (part 13)

# After restarting the computer, cross check that the correct start option is now selected in your UEFI-bios

| Intel(R) Core(TM) 17-105100 CPU @         BIOS Version:1.07.11N           1.800Hz         1.800Hz         BIOS Version:1.07.09           DRAM Frequency: 2667 MHz         MEC/EC Version:1.07.09           Memory Size: B192 MB         ME FW Version:14.0.10.1204 | @2024/0<br>MON | <sup>01/15</sup> 20:47:02                   | insyde<br>H <sub>gios</sub> |
|----------------------------------------------------------------------------------------------------|----------------|---------------------------------------------|-----------------------------|
| 🚵 Boot Manager                                                                                                    |                | -                                           | -                           |
| Boot Option Menu<br>EFI Boot Devices                                                                                                    |                | AN Launcher<br>(Samsung SSD<br>860 EVO 1TB) | 2                           |
| reFind Boot Manager (Samsung SSD 860 EVO 1TB)                                                                                                    |                |                                             |                             |
| ubuntu (Samsung SSD 860 EVO 1TB)                                                                                                    |                |                                             |                             |
| Windows Boot Manager (Samsung SSD 860 EVO 1TB)                                                                                                    |                |                                             |                             |
| $\uparrow$ and $\downarrow$ to change option, ENTER to select an option, ESC to e                                                                                                    | exit           |                                             |                             |
| (F1) (ESC)                                                                                                    |                |                                             | ER)                         |
| Help                                                                                                    | Select Iter    | m Select S                                  | ubMenu                      |

#### rEFInd Installation – ArcaOS (part 14)

```
Normally when rEFInd is started, it will find the AN Launcher and displays the (UNKNOWN) icon.
To be able to access ArcaOS on multiple partitions you can
```

```
create the following stanza in the configuration file :
```

```
menuentry "ArcaOs D" {
    icon \EFI\refind\icons\os_os2.png
    loader \EFI\OS2\OS2LDR.EFI
    options " D:" submenuentry "Drive E"{
    options " E:" }
```

#### rEFInd Installation – ArcaOS (part 14)

• If you want more submenus then just add:

```
menuentry "ArcaOs D" {
    icon \EFI\refind\icons\os_os2.png
    loader \EFI\OS2\OS2LDR.EFI
    options " D:" submenuentry "Drive E"{
    options " E:" }
    submenuentry "Drive F"{
    options " F:"}
    submenuentry "Drive G"{
    options " G:"}
```

#### rEFInd Installation – Linux (Ubuntu)

Type:

sudo apt-add-repository ppa:rodsmith/rEFInd sudo apt-get update sudo apt-get install rEFInd At screen prompt select Yes

Shutdown the computer and reboot

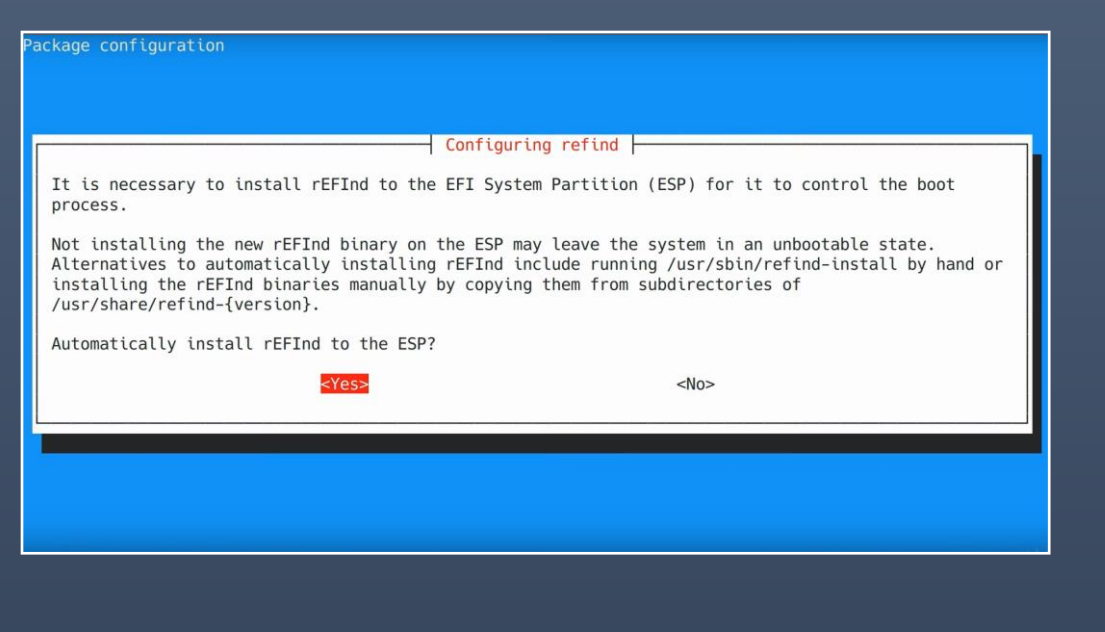

#### rEFInd Installation – Linux (Ubuntu)

It is also possible to install rEFInd with secure boot!

This is possible by using a shim, a pre-bootloader

The shim verifies the bootloader by computing its signature and verifying it with the certificates in the database; if it is ok, the bootloader starts.

See the full documentation at

https://www.rodsbooks.com/efi-bootloaders/secureboot.html

#### rEFInd Installation – Linux (Ubuntu)

# After restarting the computer, cross check that the correct start option is selected in your UEFI-bios

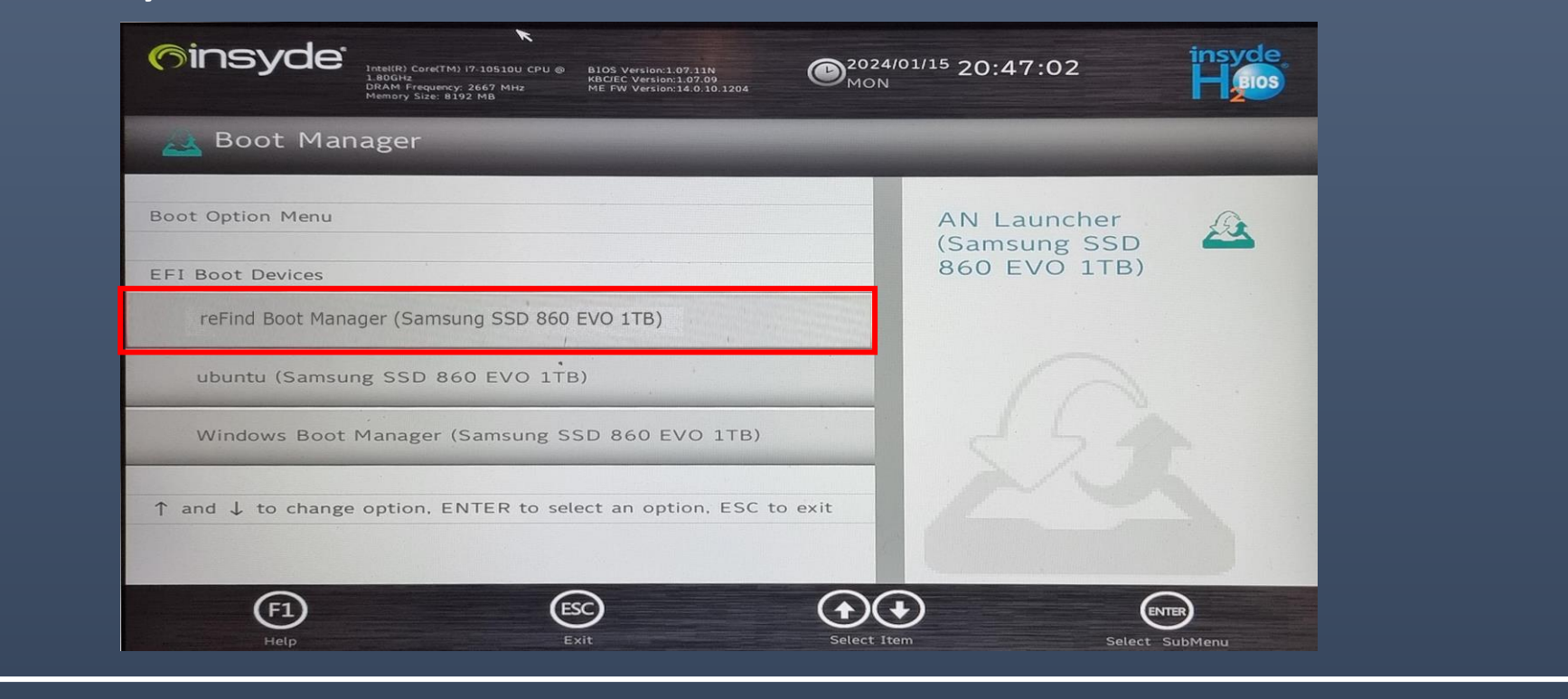

#### rEFInd Installation – Windows 64bit (deel 1)

Download the zip file of rEFInd from sourceforge http://www.sourceforge.net/projects/rEFInd/ From an elevated command prompt, type: diskmgmt.msc (to identify the EFI-partition) select disk 'n' List partition (to get partition number) select partition 'n' assign letter=X exit

Unzip the zip file and copy the entire rEFInd folder and contents to the efi folder so that a new folder \efi\rEFInd is created.

#### rEFInd Installation – Windows 64bit (deel2)

- In the folder "\efi\rEFInd", delete the folders: drivers\_aa64 and drivers\_ia32. These files are only needed for specific hardware.
- To set rEFInd as the default EFI launcher, from a command prompt, type the following:

bcdedit /set "{bootmgr}" path \EFI\rEFInd\rEFInd\_x64.efi

- If required, type bcdedit /set "{bootmgr}" description "rEFInd description", to set a custom description.
- Reboot system, and select the UEFI BIOS.

#### rEFInd adding a memory test

- There are various efi applications available which can be detected by rEFInd.
- Besides the EFI Shell there is also a memory test available.

https://www.memtest.org/download/v7.00/mt86plus 7.00.binaries.zip

 The extracted program (memtest64.efi) should be placed in /EFI/TOOLS/ and it should automatically be found at the next reboot

#### rEFInd —add the efi-shell to the rEFInd menu

- The UEFI Shell can easily be added to the rEFInd startup menu.
- download the iso file
- From the ISO copy the file 'efi\boot\bootx64.efi' to the folder \EFI\TOOLS with the name shellx64.efi
- Shut down computer and restart
- Now in the EFI shell there is the rEFInd menu

|  | -  |
|--|----|
|  |    |
|  |    |
|  |    |
|  |    |
|  |    |
|  |    |
|  |    |
|  |    |
|  |    |
|  |    |
|  |    |
|  |    |
|  |    |
|  |    |
|  |    |
|  |    |
|  |    |
|  |    |
|  |    |
|  |    |
|  |    |
|  |    |
|  |    |
|  |    |
|  |    |
|  |    |
|  |    |
|  | 20 |
|  |    |
|  |    |
|  |    |

# EasyUEFI – a windows tool

• There is a shareware tool available for windows to handle the boot entries in the NVRAM

EasyUEFI

http://www.easyuefi.com/index-us.html

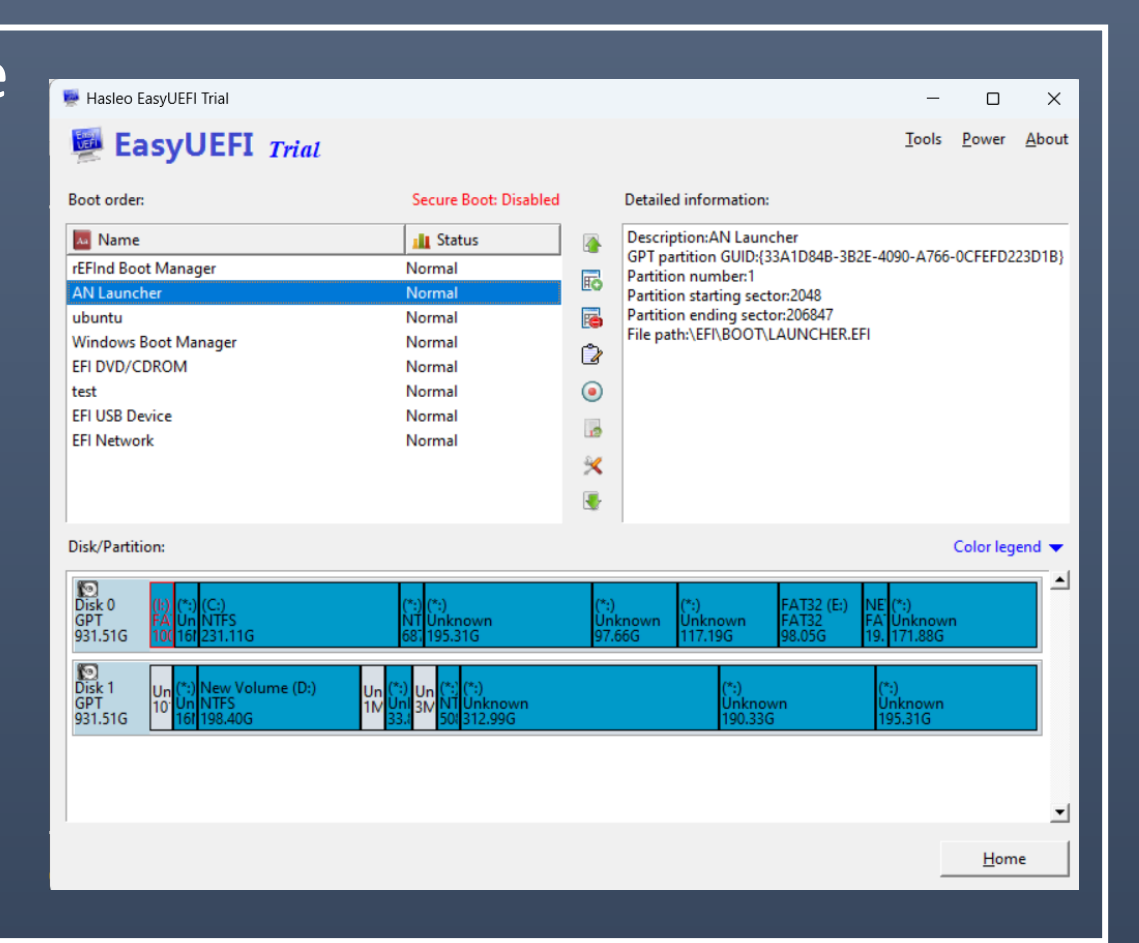

#### rEFInd quirks, plus points

- A highly customisable boot manager high learning curve
- Very well documented
- When the mouse has been enabled, rEFInd does not highlight the 'Item' that will be executed, unless the mouse is moved!
- rEFInd remembers the previous 'Item' executed
- An ubuntu update might change some settings

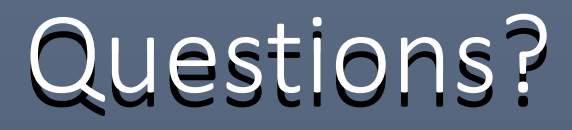

#### Thank You

# References/Downloads

```
Bootloaders - comparisons
        https://en.wikipedia.org/wiki/Comparison_of_bootloaders
EFI Shell - binary
        https://www.intel.com/content/dam/www/public/us/en/zip/efi-1-10-update.zip
Shell Commands
        https://docstore.mik.ua/manuals/hp-ux/en/5991-1247B/ch04s13.html
Memory Test - efi
        https://www.memtest.org/download/v7.00/mt86plus_7.00.binaries.zip
```